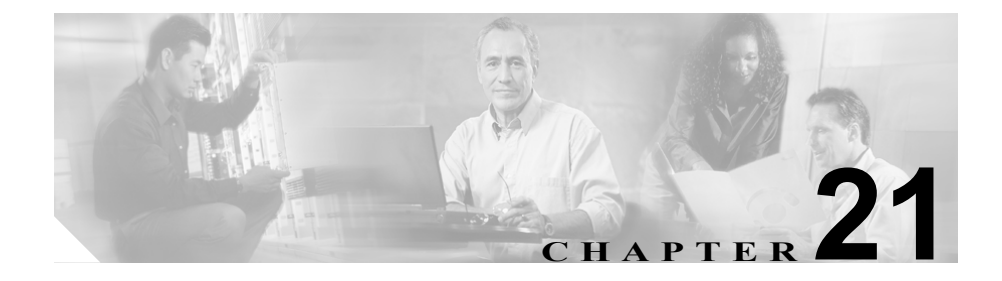

# **CDR** 検索の設定

CAR は、次の3つのレベルのユーザ用のレポート機能を備えています。このレベルとは、管理者、マネージャ、および個々のユーザです。CDR 検索を使用できるのは、CAR 管理者だけです。

この章の構成は、次のとおりです。

- ユーザ内線番号による CDR 検索の設定(P.21-2)
- ゲートウェイによる CDR 検索の設定 (P.21-4)
- コール終了の原因による CDR 検索の設定(P.21-8)
- コール終了の詳細の表示 (P.21-10)
- コール優先レベルによる CDR 検索の設定(P.21-13)
- 悪意のあるコールの CDR 検索の設定(P.21-17)

#### 始める前に

CDR データを生成できるように、Cisco CallManager で統計が使用可能になって いることを確認してください。統計はデフォルトで使用可能になっているので、 CDR データ生成を制御するサービス パラメータを使用不可にしていない限り、 CDR 統計を使用可能にする必要はありません。統計サービス パラメータの詳細 については、『Cisco CallManager アドミニストレーション ガイド』を参照してく ださい。 すべての CAR レポートで、CDR データが使用されます。最新の CDR データか らレポートが作成されるようにしてください。デフォルトでは、CDR データは 毎日深夜0時~午前5時にロードされます。しかし、必要に応じて、ロードの時 刻、間隔、持続期間を設定できます。詳細については、P.16-13の「システムス ケジューラの設定」を参照してください。

# ユーザ内線番号による CDR 検索の設定

ユーザ内線番号による CDR 検索機能を使用するのは、CAR 管理者だけです。

ここでは、ユーザまたは内線番号に基づく CDR データの詳細情報を表示する方 法を説明します。

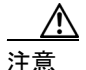

CAR は、オフピーク時だけ使用してください。それ以外の時間に使用すると、 データの収集とレポートの生成により、Cisco CallManager システムのパフォーマ ンスが低下することがあります。

#### 手順

**ステップ1** CDR > Search > By User/Extension の順に選択します。

CDR Search by User Extension ウィンドウが表示されます。

ユーザ名と内線番号によって CDR データを検索できます。同じ検索でユーザと 内線番号の両方を指定すると、検索を絞り込むことができます。

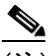

(注) 「!」や「X」などのワイルドカード パターンを入力して、内線番号を検索できます。「!」は各桁が0~9のいずれかである任意のn桁を示し、「X」は0~9の範囲の1桁を示します。

- **ステップ2** 内線番号に基づいて CDR を検索するには、Extension フィールドに内線番号を入力します。
- **ステップ3** Add Extension ボタンをクリックします。
- **ステップ4** ユーザに基づいて CDR を検索するには、First Name フィールドまたは Last Name フィールドに、名前または姓の最初の数文字を入力します。
- ステップ5 Find User ボタンをクリックします。
- ステップ6 ユーザの他に内線番号を指定する場合は、Extension フィールドに内線番号を入力します。
- **ステップ7** Add Extension ボタンをクリックします。

Report Criteria ボックスに内線番号が表示されます。

- **ステップ8** Report Criteria ボックスから項目を削除するには、Remove Extension(s) ボタンを クリックします。Remove All Extensions ボタンをクリックすると、Report Criteria ボックスからすべての項目を削除できます。
- **ステップ9** 指定したユーザまたは内線番号について CDR データを表示する期間の日付範囲 を選択します。
- ステップ10 OK ボタンをクリックします。

CDR-CMR Search Results ウィンドウが表示されます。

- CDR 検索結果の概要(P.A-24)
- メディア情報 (P.A-25)
- CDR ダンプテーブルおよび CMR ダンプテーブル (P.A-26)
- ゲートウェイによる CDR 検索の設定 (P.21-4)

- コール終了の原因による CDR 検索の設定(P.21-8)
- コール終了の詳細の表示 (P.21-10)
- コール優先レベルによる CDR 検索の設定(P.21-13)
- 悪意のあるコールの CDR 検索の設定(P.21-17)

# ゲートウェイによる CDR 検索の設定

ゲートウェイによる CDR 検索機能を使用するのは、CAR 管理者だけです。

ここでは、特定のゲートウェイタイプ、または選択されたルートパターンを使用するゲートウェイに基づいて、CDRデータを検索する方法を説明します。

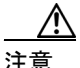

CAR は、オフピーク時だけ使用してください。それ以外の時間に使用すると、 データの収集とレポートの生成により、Cisco CallManager システムのパフォーマ ンスが低下することがあります。

#### 手順

**ステップ1** CDR > Search > By Gateway の順に選択します。

CDR Search by Gateway ウィンドウが表示されます。

**ステップ2** レポートに含めるゲートウェイのタイプを選択するために、ウィンドウの左側の 列にある Gateway Types をクリックします。

ツリー構造を展開すると、図 21-1 のように、ゲートウェイ タイプのリストが表示されます。

#### 図 21-1 ツリー構造展開後のゲートウェイ タイプ表示画面

| U                     | ser Reports                                                                     | System Reports                                                                                                    | Device Report                        | s CDR                                      | System            | Report Config                                | Help                           | Logout                                                 | l          |  |  |  |
|-----------------------|---------------------------------------------------------------------------------|----------------------------------------------------------------------------------------------------|--------------------------------------|--------------------------------------------|-------------------|----------------------------------------------|--------------------------------|--------------------------------------------------------|------------|--|--|--|
| -                     | CDR Analysis and Reporting                                                      |                                                                                                    |                                      |                                            |                   |                                              |                                |                                                        |            |  |  |  |
| CDR Search by Gateway |                                                                                 |                                                                                                    |                                      |                                            |                   |                                              |                                |                                                        |            |  |  |  |
|                       | • Gateway                                                                       | Types                                                                                                    | Select<br>List of                    | t Gateways                                 |                   |                                              |                                |                                                        |            |  |  |  |
|                       | Cisco Ca<br>Cisco Ca<br>Cisco Ca<br>Gateway<br>Cisco Ca<br>Cisco D1<br>Cisco DE | italyst 6000 T1 VoIP (<br>italyst 6000 E1 VoIP (<br>italyst 6000 24 port F<br>italyst 6000 12 port F<br>-24+ Gateway<br>-30+ Gateway | Sateway<br>Sateway<br>XS<br>XO Selec | ted Gateways*                              |                   |                                              | ▼▲                             |                                                        | _          |  |  |  |
|                       | Cisco AT<br>Cisco AT<br>Cisco AT<br>Cisco AS<br>Cisco AS<br>Cisco AS            | -2 Gateway<br>-4 Gateway<br>-8 Gateway<br>-2 Gateway<br>-4 Gateway<br>-8 Gateway                                                     | Curre<br>From<br>To Da               | ent Time : GMT<br>Date*<br>ate*<br>K Clo   | :21:30 Lo         | cal: 3: 00<br>Sep 17 2003 1<br>Sep 17 2003 1 | 00 <b>•</b> H<br>03 <b>•</b> H | Hr <mark>00 Min 00</mark><br>Hr <mark>00 Min 08</mark> | Sec<br>Sec |  |  |  |
|                       | H.323 G<br>Cisco M<br>Cisco M                                                   | ateway<br>SCP FXO Port<br>SCP FXS Port                                                                                               | * india<br>** Tyj                    | cates required item<br>be search string fo | n<br>r Route Patt | ern(s)/Hunt Pilot(s), pre                    | ss Enter.                      |                                                        | 12700      |  |  |  |

ゲートウェイ タイプではなく、特定のルート パターンまたはハント リストを使 用するゲートウェイだけを指定するには、ウィンドウの左側の列にある Route Patterns/Hunt Pilots をクリックします。

ツリー構造を展開すると、図 21-2 のように、ルート パターンおよびハント パイ ロットのリストが表示されます。

#### 図 21-2 ツリー構造展開後のルート パターンおよびハント パイロット表示画面

| ser Reports System Reports Device<br>CDR Analysis and Report<br>For Circo IP Telephony Solutions | Reports CDR Syst                  | tem Report Config                  | Help Logout                                |     |
|--------------------------------------------------------------------------------------------------|-----------------------------------|------------------------------------|--------------------------------------------|-----|
| CDR Search by Gate                                                                               | way                               |                                    |                                            |     |
| 🗢 Gateway Types                                                                                  | Select Gateways                   | -                                  |                                            |     |
| P Route Patterns/Hunt     **       Pilots     **                                                 | List of Gateways                  |                                    |                                            |     |
| é- Hi t                                                                                          |                                   | ,                                  | ▼▲                                         |     |
|                                                                                                  | Selected Gateways*                |                                    |                                            |     |
| œ-4<br>œ-9.xxxx                                                                                  |                                   |                                    |                                            |     |
|                                                                                                  | Current Time : GMT:21:35          | Local:3:05                         |                                            |     |
|                                                                                                  | From Date*<br>To Date*            | Sep 💌 17 2003 💌<br>Sep 💌 17 2003 💌 | 00 - Hr00 Min00 Sec<br>03 - Hr00 Min08 Sec |     |
|                                                                                                  | OK Close                          |                                    |                                            |     |
|                                                                                                  | * indicates required item         |                                    |                                            | 757 |
|                                                                                                  | ** Type search string for Route F | Pattern(s)/Hunt Pilot(s), pres     | s Enter.                                   | .66 |

<u>》</u> (注)

:) ウィンドウ左側の列にある Route Patterns/Hunt Pilots ボックスにルートパ ターンまたはハントパイロットの名前の一部を入力して、特定のルート パターンまたはハントリストを検索することもできます。CAR は、検索 文字列と一致するルートパターンまたはハントリストを検索します。

ステップ3 リストからゲートウェイ タイプを選択します。

ゲートウェイの名前が List of Gateways ボックスに表示されます。

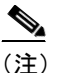

List of Gateways ボックスには、選択したゲートウェイ タイプに設定され ているゲートウェイが 200 個まで表示されます。 **ステップ4** List of Gateways ボックスで、レポートに含めるゲートウェイを選択します。

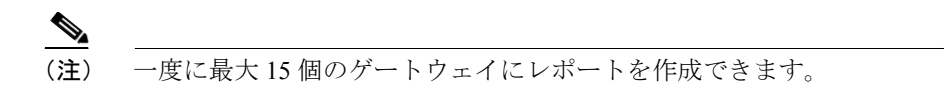

**ステップ5** 下向き矢印アイコンをクリックして、選択したゲートウェイを Selected Gateways ボックスのリストに移動させます。

選択したゲートウェイが Selected Gateways ボックスに表示されます。

ステップ6 CDR データを検索する期間の日時の範囲を選択します。

現在の時刻が、グリニッジ標準時と現地時間で表示されます。

**ステップ7** OK ボタンをクリックします。

- CDR 検索結果の概要(P.A-24)
- メディア情報 (P.A-25)
- CDR ダンプ テーブルおよび CMR ダンプ テーブル (P.A-26)
- ユーザ内線番号による CDR 検索の設定 (P.21-2)
- コール終了の原因による CDR 検索の設定(P.21-8)
- コール終了の詳細の表示 (P.21-10)
- コール優先レベルによる CDR 検索の設定 (P.21-13)
- 悪意のあるコールの CDR 検索の設定(P.21-17)

# コール終了の原因による CDR 検索の設定

コール終了の原因による CDR 検索機能を使用できるのは、CAR 管理者だけです。

ここでは、コール終了の原因に関する情報を検索する方法を説明します。

#### 手順

ステップ1 CDR > Search > By Cause for Call Termination の順に選択します。

Cause for Call Termination ウィンドウが表示されます。

**ステップ2** コール終了の原因を検索するには、コール終了原因のリストで原因を強調表示します。

$$\mathcal{P}$$

- ヒント キーボードの Ctrl キーを押した状態でクリックすると、複数の原因を選択できます。また、Shift キーを押した状態ですべての原因をクリックすると、リスト内の原因をすべて選択できます。
- **ステップ3** 選択した原因が強調表示されている状態で、Selected Call Termination Causes ボッ クスの上にある下向き矢印アイコンをクリックします。

Selected Call Termination Causes リスト ボックスに、選択した原因が表示されます。

ステップ4 CDR データを検索する期間の日時の範囲を選択します。

現在の時刻が、グリニッジ標準時と現地時間で表示されます。

Cisco CallManager Serviceability アドミニストレーション ガイド

#### ステップ5 OK をクリックします。

Call Termination Details ウィンドウに、レポートが生成されたときのレポート基準、および特定の時間の範囲に発生したコールの合計数が表示されます。 P.21-10の「コール終了の詳細の表示」を参照してください。

- CDR 検索結果の概要(P.A-24)
- メディア情報 (P.A-25)
- CDR ダンプ テーブルおよび CMR ダンプ テーブル (P.A-26)
- ユーザ内線番号による CDR 検索の設定(P.21-2)
- ゲートウェイによる CDR 検索の設定(P.21-4)
- レポートのメール送信 (P.18-26)
- コール終了の詳細の表示 (P.21-10)
- コール優先レベルによる CDR 検索の設定 (P.21-13)
- 悪意のあるコールの CDR 検索の設定(P.21-17)

## コール終了の詳細の表示

ここでは、コール終了の詳細の表示方法を説明します。

#### 始める前に

P.21-8 の「コール終了の原因による CDR 検索の設定」の手順に従います。この 手順によって、Call Termination Details ウィンドウが表示されます。このウィン ドウには、レポートが生成されたときのレポート基準、および特定の時間の範囲 に発生したコールの合計数が一覧表示されます。

#### 手順

ステップ1 Select CDRs フィールドで、表示する CDR の横にあるチェックボックスをそれぞ れオンにします。または、リスト内の CDR をすべて表示する場合は、Select CDRs チェックボックスをオンにします。図 21-3 を参照してください。

#### 図 21-3 Call Termination Details ウィンドウ

| User Reports                                                                                                    | System Repor       | ts Device Reports              | CDR S                  | ystem Report C             | onfig Help    | Logout                    |  |  |  |  |
|----------------------------------------------------------------------------------------------------|--------------------|--------------------------------|------------------------|----------------------------|---------------|---------------------------|--|--|--|--|
| CDR An<br>For Cisco IP Tele                                                                                                    | alysis and         | d Reporting                    |                        |                            | Cise<br>ill   | o Systems<br>Itematilitem |  |  |  |  |
| Call Ter                                                                                                    | minati             | on Details                     |                        |                            |               |                           |  |  |  |  |
| Report Criteria:           From Time: Jul 17, 2003 10:30:00         To Time: Oct 3, 2003 09:26:28           Total Number of Calls : 102 |                    |                                |                        |                            |               |                           |  |  |  |  |
| Send                                                                                                    | Report             | Back                           |                        | N                          | /iew CDRs     | 1                         |  |  |  |  |
| Call Termina<br>Cause Val                                                                                                    | tion Call Te<br>ue | ermination Cause<br>Definition | Number of Call<br>Legs | Percentage of<br>Call Legs | Select CDRs * |                           |  |  |  |  |
| 1                                                                                                    | Unalloca<br>number | ted (unassigned)               | 2                      | 0.98                       | ম             |                           |  |  |  |  |
| Total                                                                                                    |                    |                                | 2                      | 0.98                       |               |                           |  |  |  |  |
| Status: Ready                                                                                                    |                    |                                |                        |                            |               |                           |  |  |  |  |
| Send                                                                                                    | Report             | Back                           |                        | \                          | /iew CDRs     |                           |  |  |  |  |
| Note: Cause Val                                                                                                    | ues that are not   | reason for any call leg t      | ermination, are not sh | own in the report.         |               |                           |  |  |  |  |
|                                                                                                    |                    |                                |                        |                            |               |                           |  |  |  |  |
| * Indicates requi                                                                                                    | red item           |                                |                        |                            |               |                           |  |  |  |  |
|                                                                                                    |                    |                                |                        |                            |               |                           |  |  |  |  |
|                                                                                                    |                    |                                |                        |                            |               |                           |  |  |  |  |
|                                                                                                    |                    |                                |                        |                            |               |                           |  |  |  |  |
|                                                                                                    |                    |                                |                        |                            |               |                           |  |  |  |  |
|                                                                                                    |                    |                                |                        |                            |               |                           |  |  |  |  |

99745

ステップ2 表示する CDR を選択したら、View CDRs をクリックします。

CDR-CMR Search Results ウィンドウが表示されます。図 21-4 を参照してください。

#### 図 21-4 CDR-CMR 検索の結果

| ser Reports                                                                       | System                    | Reports                                  | Device R                         | eports                                | CDR                              | Syster                          | n Repo                                        | rt Config                                     | Help                                            | Logout        |                      |
|-----------------------------------------------------------------------------------|---------------------------|------------------------------------------|----------------------------------|---------------------------------------|----------------------------------|---------------------------------|-----------------------------------------------|-----------------------------------------------|-------------------------------------------------|---------------|----------------------|
| CDR A                                                                             | nalysis<br>Telephony Solu | and                                      | Repor                            | ting                                  |                                  |                                 |                                               |                                               | Cisco<br>illi                                   | SYSTEMS       |                      |
| Cause for Call Termination - CDR-CMR Search Results                               |                           |                                          |                                  |                                       |                                  |                                 |                                               |                                               |                                                 |               |                      |
| Report Criteria<br>From Time: Jul 17, 2003 10:30:00 To Time: Oct 3, 2003 09:26:28 |                           |                                          |                                  |                                       |                                  |                                 |                                               |                                               |                                                 |               |                      |
| SI Call<br>No Type                                                                | GCID_CMId<br>GCID_CallId  | Orig<br>Node<br>Id<br>Dest<br>Node<br>Id | Orig Leg<br>Id<br>Dest Leg<br>Id | Calling<br>No<br>Calling<br>Partition | Called No<br>Called<br>Partition | Dest No<br>Dest No<br>Partition | Last Rd.<br>No<br>Last Rd.<br>No<br>Partition | Medi<br>Orig Pkts<br>Rod<br>Orig Pkts<br>Lost | a Info<br>Dest Pkts<br>Rod<br>Dest Pkts<br>Lost |               | CDR -<br>CMR<br>Dump |
|                                                                                   |                           |                                          |                                  | Call Tern                             | nination Ca                      | iuse Value                      | = 1                                           |                                               |                                                 |               |                      |
| 1 Simple                                                                          | 1<br>2                    | 1<br>0                                   | 16777219<br>0                    | 402                                   |                                  |                                 |                                               | 431<br>0                                      | null<br>null                                    | <u>Others</u> | <u>View</u>          |
| 2 Simple                                                                          | 1<br>3                    | 1<br>0                                   | 16777222<br>0                    | 402                                   |                                  |                                 |                                               | 431<br>0                                      | null<br>null                                    | <u>Others</u> | <u>View</u>          |
| Status: Read                                                                      | y<br>: >                  | >>                                       | Ser                              | nd Report                             |                                  | Back                            |                                               | Page 1<br>of 1                                | Get F                                           | 'age          | 1                    |
| * indicates re                                                                    | equired item              |                                          |                                  |                                       |                                  |                                 |                                               |                                               |                                                 |               |                      |

このウィンドウで、**Others** リンクと **View** リンクをクリックすると、メディア情報と **CDR-CMR** ダンプ レコードが表示されます。**CDR** 検索結果レポートの読み方については、**P.A-24** の「**CDR** 検索結果の概要」を参照してください。

**ステップ3** レポートを電子メールで送信するには、Send Report をクリックし、P.18-26の 「レポートのメール送信」に記載されている手順を実行します。

- メディア情報 (P.A-25)
- CDR ダンプテーブルおよび CMR ダンプテーブル (P.A-26)
- ユーザ内線番号による CDR 検索の設定(P.21-2)
- ゲートウェイによる CDR 検索の設定 (P.21-4)
- レポートのメール送信 (P.18-26)
- コール終了の原因による CDR 検索の設定 (P.21-8)
- コール優先レベルによる CDR 検索の設定 (P.21-13)
- 悪意のあるコールの CDR 検索の設定(P.21-17)

## コール優先レベルによる CDR 検索の設定

コール優先レベルによる CDR 検索機能を使用するのは、CAR 管理者だけです。 ここでは、コール優先レベルに従ってコールを検索する方法を説明します。

手順

ステップ1 CDR > Search > By Call Precedence Level の順に選択します。

CDR Search by Precedence Levels ウィンドウが表示されます。

ステップ2 Select Precedence Levels で、検索するコール優先レベルのチェックボックスをオンにします。優先レベルについては、表 21-1 を参照してください。

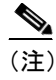

主) すべての優先レベルのチェックボックスをオンにするには、Select All を クリックします。すべての優先レベルのチェックボックスをオフにする には、Clear All をクリックします。

- **ステップ3** From Date フィールドで、CDR を検索する期間の開始日時を選択します。
- **ステップ4** To Date フィールドで、CDR を検索する期間の終了日時を選択します。
- **ステップ5** OK をクリックします。

コール優先レベルと値、コール レグの数、およびコール レグの割合を示す Call Precedence Details ウィンドウが表示されます。図 21-5 を参照してください。

#### **図 21-5** Call Precedence Details

| er Reports Syst                                                                                                    | em Reports Device Reports        | CDR S                  | ystem Report C                    | onfig Help Log             |  |  |  |  |  |  |
|----------------------------------------------------------------------------------------------------|----------------------------------|------------------------|-----------------------------------|----------------------------|--|--|--|--|--|--|
| DR Analys                                                                                                    | sis and Reporting                |                        |                                   | Cisco Sysii<br>Illinnudlii |  |  |  |  |  |  |
| all Prece                                                                                                    | dence Details                    |                        |                                   |                            |  |  |  |  |  |  |
| Report Criteria:         SelectedPrecedenceLevels: FLASH OVERRIDE,FLASH,IMMEDIATE,PRIORITY,ROUTINE         From Time: Jan 29, 2001 00:00:00       To Time: Mar 29, 2002 15:06:44         Total Number of Calls : 6         Send Report       Back |                                  |                        |                                   |                            |  |  |  |  |  |  |
| Call Precedence<br>Value                                                                                                    | Call Precedence Definition       | Number of Call<br>Legs | Percentage of<br>Call Legs        | Select CDRs *              |  |  |  |  |  |  |
| 0                                                                                                    | FLASH OVERRIDE                   | 2                      | 16.67                             | N                          |  |  |  |  |  |  |
| 1                                                                                                    | FLASH                            | 3                      | 25.00                             |                            |  |  |  |  |  |  |
|                                                                                                    |                                  |                        |                                   |                            |  |  |  |  |  |  |
| 2                                                                                                    | IMMEDIATE                        | 2                      | 16.67                             | N                          |  |  |  |  |  |  |
| 2<br>3                                                                                                    | IMMEDIATE<br>PRIORITY            | 2                      | 16.67<br>16.67                    | <u>ସ</u>                   |  |  |  |  |  |  |
| 2<br>3<br>4                                                                                                    | IMMEDIATE<br>PRIORITY<br>ROUTINE | 2                      | 16.67<br>16.67<br>25.00           | য<br>য<br>য                |  |  |  |  |  |  |
| 2<br>3<br>4<br>Total                                                                                                    | IMMEDIATE<br>PRIORITY<br>ROUTINE | 2<br>2<br>3<br>12      | 16.67<br>16.67<br>25.00<br>100.00 | ्य<br>य<br>्य              |  |  |  |  |  |  |
| 2<br>3<br>4<br>Total<br>itatus: Ready                                                                                                    | IMMEDIATE<br>PRIORITY<br>ROUTINE | 2<br>2<br>3<br>12      | 16.67<br>16.67<br>25.00<br>100.00 | 되<br>지<br>지                |  |  |  |  |  |  |

ステップ6 Select CDRs 列で、表示する CDR のチェックボックスをオンにします。

ステップ7 View CDRs をクリックします。

CDR Search by Precedence Levels - Results ウィンドウが表示されます。図 21-6 を 参照してください。

#### 21-6 CDR Search by Precedence Levels - Results

| ep       | OR Sea                  | denceLevels                           | FLASH OVE                                     | BRIDE FLASH                |                                                    | S - Res                                       |                                 |                                         |                                                                                  |                   |
|----------|-------------------------|---------------------------------------|-----------------------------------------------|----------------------------|----------------------------------------------------|-----------------------------------------------|---------------------------------|-----------------------------------------|----------------------------------------------------------------------------------|-------------------|
| si<br>to | n Time: Ja<br>Call Type | GCID_CMId<br>GCID_CMId<br>GCID_CallId | 00:00 Tr<br>Ong Node<br>Id<br>Dest Node<br>Id | Orig Leg Id<br>Dest Leg Id | 29, 2002 15:<br>Calling No<br>Calling<br>Partition | Called No<br>Called No<br>Called<br>Partition | Dest No<br>Dest No<br>Partition | Last Rd. No<br>Last Rd. No<br>Partition | Media Info<br>Orig Pkts Dest Pkts<br>Red Red<br>Orig Pkts Dest Pkts<br>Lost Lost | CDF<br>CMF<br>Dun |
|          |                         |                                       | •                                             |                            | Prec                                               | edence Leve                                   | al == 0                         | · •                                     |                                                                                  |                   |
| 1        | TRANSFER                | 1<br>19                               | 1                                             | 16777276<br>16777277       | 3000                                               | 5000                                          | \$000                           | 5000                                    | Qthers                                                                           | Vie               |
| 2        | TRANSFER                | 1<br>20                               | 1                                             | 16777279<br>16777280       | 3000                                               | 2000                                          | 2000                            | 2000                                    | Others                                                                           | Vie               |
| • •      |                         | · · · · · · · · ·                     |                                               |                            | Prec                                               | edence Leve                                   | d = 1                           |                                         |                                                                                  |                   |
| 3        | TRANSFER                | 1<br>19                               | 1<br>1                                        | 16777276<br>16777277       | 3000                                               | 5000                                          | 5000                            | 5000                                    | Others                                                                           | Vie               |
| 4        | TRANSFER                | 1<br>20                               | 1                                             | 16777279<br>16777280       | 3000                                               | 2000                                          | 2000                            | 2000                                    | Others                                                                           | Vie               |
| 5        | SIMPLE                  | 1                                     | 1                                             | 16777298                   | 2000                                               |                                               |                                 |                                         | Others                                                                           | Vie               |
|          |                         |                                       |                                               |                            | Prec                                               | edence Leve                                   | 1 = 2                           |                                         | ··· · · ··· · · · · · · · · · · · · ·                                            |                   |
| 6        | SIMPLE                  | 1<br>25                               | 1                                             | 16777289<br>16777290       | 3000                                               | 5000                                          | 5000                            | 5000                                    | Others                                                                           | Vie               |
| 7        | SIMPLE                  | 1<br>25                               | 1<br>1                                        | 16777289<br>16777290       | 3000                                               | 5000                                          | 5000                            | 5000                                    | Others                                                                           | Vie               |
|          |                         |                                       |                                               |                            | Prec                                               | edence Leve                                   | el = 3                          |                                         |                                                                                  |                   |
| 8        | SIMPLE                  | 1<br>27                               | 1<br>0                                        | 16777294<br>0              | 2000                                               | 1111                                          | 1111                            | 1111                                    | Others                                                                           | Viet              |
| 9        | SIMPLE                  | 1<br>28                               | 1                                             | 16777296<br>0              | 2000                                               |                                               |                                 |                                         | Others                                                                           | Vie               |
|          |                         |                                       |                                               |                            | Prec                                               | edence Leve                                   | d = 4                           |                                         |                                                                                  |                   |
| 10       | SIMPLE                  | 1<br>27                               | 1                                             | 16777294<br>0              | 2000                                               | 1111                                          | 1111                            | 1111                                    | Others                                                                           | Vie               |
| 11       | SIMPLE                  | 1<br>20                               | 1<br>0                                        | 16777296<br>0              | 2000                                               |                                               |                                 |                                         | Others                                                                           | Vie               |
| 12       | SIMPLE                  | 1 29                                  | 1                                             | 16777298                   | 2000                                               |                                               |                                 |                                         | Others                                                                           | Vie               |

ステップ8 CDRのメディア情報を表示するには、Others リンクをクリックします。

ステップ9 CDR-CMR ダンプ情報を表示するには、View リンクをクリックします。

表 21-1 コール優先レベル

| 優先レベル          | 優先順位 | 説明 |
|----------------|------|----|
| Flash Override | 0    |    |
| Flash          | 1    |    |
| Immediate      | 2    |    |
| Priority       | 3    |    |
| Routine        | 4    |    |

**ステップ10** レポートを電子メール受信者にメールで送信するには、Send Report をクリックし、P.18-26の「レポートのメール送信」の手順を実行します。

- CDR 検索結果の概要(P.A-24)
- メディア情報 (P.A-25)
- CDR ダンプテーブルおよび CMR ダンプテーブル (P.A-26)
- レポートのメール送信 (P.18-26)
- ユーザ内線番号による CDR 検索の設定(P.21-2)
- ゲートウェイによる CDR 検索の設定(P.21-4)
- コール終了の原因による CDR 検索の設定(P.21-8)
- コール終了の詳細の表示 (P.21-10)
- 悪意のあるコールの CDR 検索の設定(P.21-17)

### 悪意のあるコールの CDR 検索の設定

悪意のあるコールの CDR 検索機能を使用するのは、CAR 管理者だけです。 ここでは、悪意のあるコールを検索する方法を説明します。

#### 手順

**ステップ1** CDR > Search > For Malicious Calls の順に選択します。

CDR Search for Malicious calls ウィンドウが表示されます。

- **ステップ2** Select Extension(s) ボックスの Extension フィールドに内線番号を入力します。
- ステップ3 Add Extension をクリックします。

ユーザの内線番号が Selected Extension(s) ボックスに表示されます。

ステップ4 ユーザの内線番号を検索するには、Search Extension(s) based on User(s) リンクを クリックします。

Search Extension(s) based on User(s) ウィンドウが表示されます。

- ステップ5 First Name フィールドに、内線番号を検索するユーザの名前を入力します。
- **ステップ6** Last Name フィールドに、内線番号を検索するユーザの姓を入力します。
- ステップ7 Search をクリックします。

ページが更新され、選択したユーザの個人情報が表示されます。

ステップ8 Select リンクをクリックします。

ユーザの内線番号が Selected Extension(s) ボックスに表示されます。

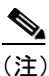

) 内線番号を削除するには、削除する内線番号を強調表示し、Remove Extension(s) をクリックします。すべての内線番号を削除するには、 Remove All Extensions をクリックします。

- ステップ9 From Date フィールドで、CDR を検索する期間の開始日時を選択します。
- ステップ10 To Date フィールドで、CDR を検索する期間の終了日時を選択します。

ステップ11 OK をクリックします。

CDR Search for Malicious calls - CDR-CMR Search Results ウィンドウが表示されます。図 21-7 を参照してください。

#### 図 21-7 CDR Search for Malicious calls - CDR-CMR Search Results

| User<br>Cl<br>For                                                                         | Iser Reports System Reports Device Reports CDR System Report Config Help Logout CDR Analysis and Reporting For Circo IP Telephony Solutions |                          |                                          |                                  |                                       |                                  |                                 |                                               |                                               |                                                 |               |                      |  |
|-------------------------------------------------------------------------------------------|----------------------------------------------------------------------------------------------------|--------------------------|------------------------------------------|----------------------------------|---------------------------------------|----------------------------------|---------------------------------|-----------------------------------------------|-----------------------------------------------|-------------------------------------------------|---------------|----------------------|--|
| C<br>R                                                                                    | CDR Search for Malicious calls - CDR-CMR Search<br>Results                                                                                  |                          |                                          |                                  |                                       |                                  |                                 |                                               |                                               |                                                 |               |                      |  |
| Rej<br>Fro                                                                                | Report Criteria<br>From Time: Jul 11, 2003 10:30:00 To Time: Sep 9, 2003 10:02:25                                                           |                          |                                          |                                  |                                       |                                  |                                 |                                               |                                               |                                                 |               |                      |  |
| SI<br>No                                                                                  | Call<br>Type                                                                                                    | GCID_CMId<br>GCID_CallId | Orig<br>Node<br>Id<br>Dest<br>Node<br>Id | Orig Leg<br>Id<br>Dest Leg<br>Id | Calling<br>No<br>Calling<br>Partition | Called No<br>Called<br>Partition | Dest No<br>Dest No<br>Partition | Last Rd.<br>No<br>Last Rd.<br>No<br>Partition | Medi<br>Orig Pkts<br>Rcd<br>Orig Pkts<br>Lost | a Info<br>Dest Pkts<br>Rcd<br>Dest Pkts<br>Lost |               | CDR -<br>CMR<br>Dump |  |
| 1                                                                                         | Simple                                                                                                    | 1<br>1                   | 1<br>1                                   | 16777217<br>16777218             | 400                                   | 401                              | 401                             | 401                                           | 322<br>0                                      | 322<br>0                                        | <u>Others</u> | <u>View</u>          |  |
| 2                                                                                         | Transfer                                                                                                    | 1<br>21                  | 1<br>1                                   | 16777271<br>16777272             | 400                                   | 401                              | 401                             | 401                                           | 687<br>0                                      | 240<br>0                                        | <u>Others</u> | View                 |  |
| Status: Ready     Page 1 of       <     >       Send Report     Back       1     Get Page |                                                                                                    |                          |                                          |                                  |                                       |                                  |                                 |                                               |                                               |                                                 |               |                      |  |
| * in                                                                                      | * indicates required item                                                                                                    |                          |                                          |                                  |                                       |                                  |                                 |                                               |                                               |                                                 |               |                      |  |

- ステップ12 CDRのメディア情報を表示するには、Others リンクをクリックします。
- ステップ13 CDR-CMR ダンプ情報を表示するには、View リンクをクリックします。
- **ステップ14** レポートを電子メール受信者にメールで送信するには、P.18-26の「レポートの メール送信」の手順を実行します。

- CDR 検索結果の概要(P.A-24)
- メディア情報 (P.A-25)
- CDR ダンプテーブルおよび CMR ダンプテーブル (P.A-26)
- レポートのメール送信 (P.18-26)
- ユーザ内線番号による CDR 検索の設定(P.21-2)
- ゲートウェイによる CDR 検索の設定(P.21-4)
- コール終了の原因による CDR 検索の設定(P.21-8)
- コール終了の詳細の表示 (P.21-10)
- コール優先レベルによる CDR 検索の設定 (P.21-13)

悪意のあるコールの CDR 検索の設定